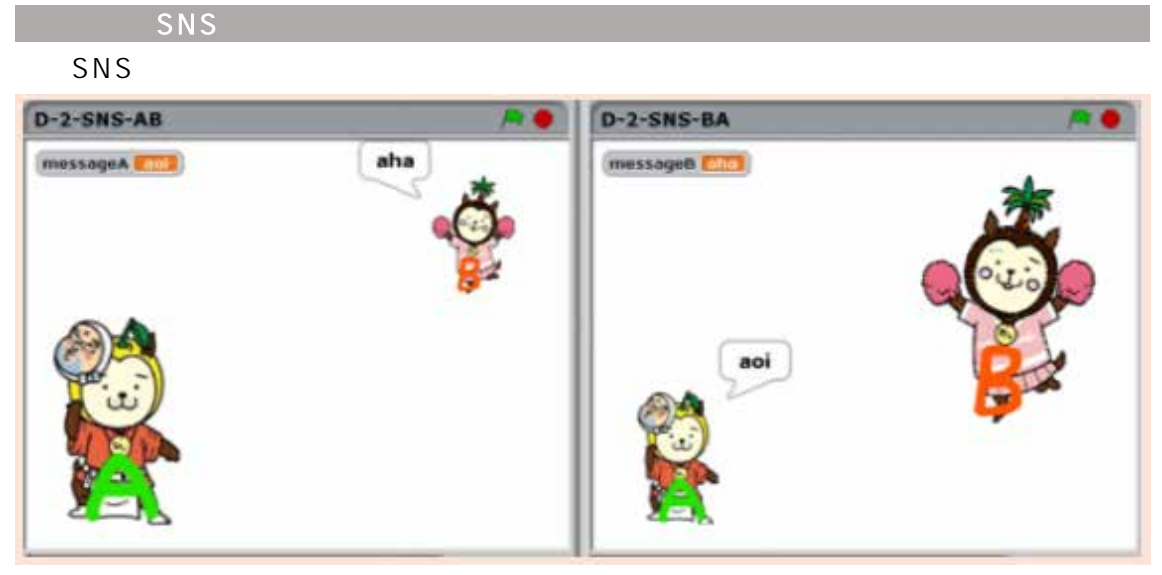

【プログラムの概要説明】

2 台の PC を準備し、1 台目の PC をクライアント A (送受信者) 2 台目の PC をクラ イアント B (送受信者)とする。

互いのコミュニケーションのやり取りを一画面で行い、メッセージが吹き出しとして表示される。自身のキャラクターは大きく、相手方のキャラクターは小さく表示されている。

自身のキャラクターをクリックし、メッセージボックスに文字を入力する。Enter キー を押すことでメッセージが送信される。送信されたメッセージは相手方で、吹き出しとし て表示されるようになっている。相手方でも自身のキャラクターをクリックし、メッセー ジを入力してやりとりできるようになっている。

(1)プログラムの体験(D-2)

ここでは、二人一組で SNS 上でのメッセージのやり取りを想定して、まずは自由に やり取りをさせる。

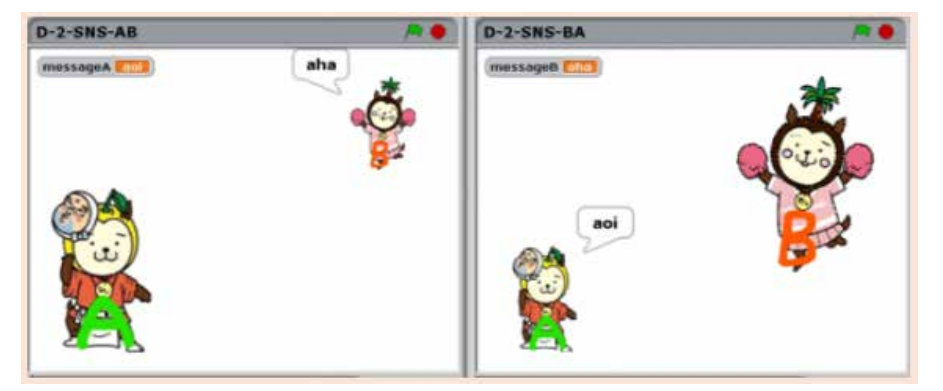

○ D-2-SNS-AB側

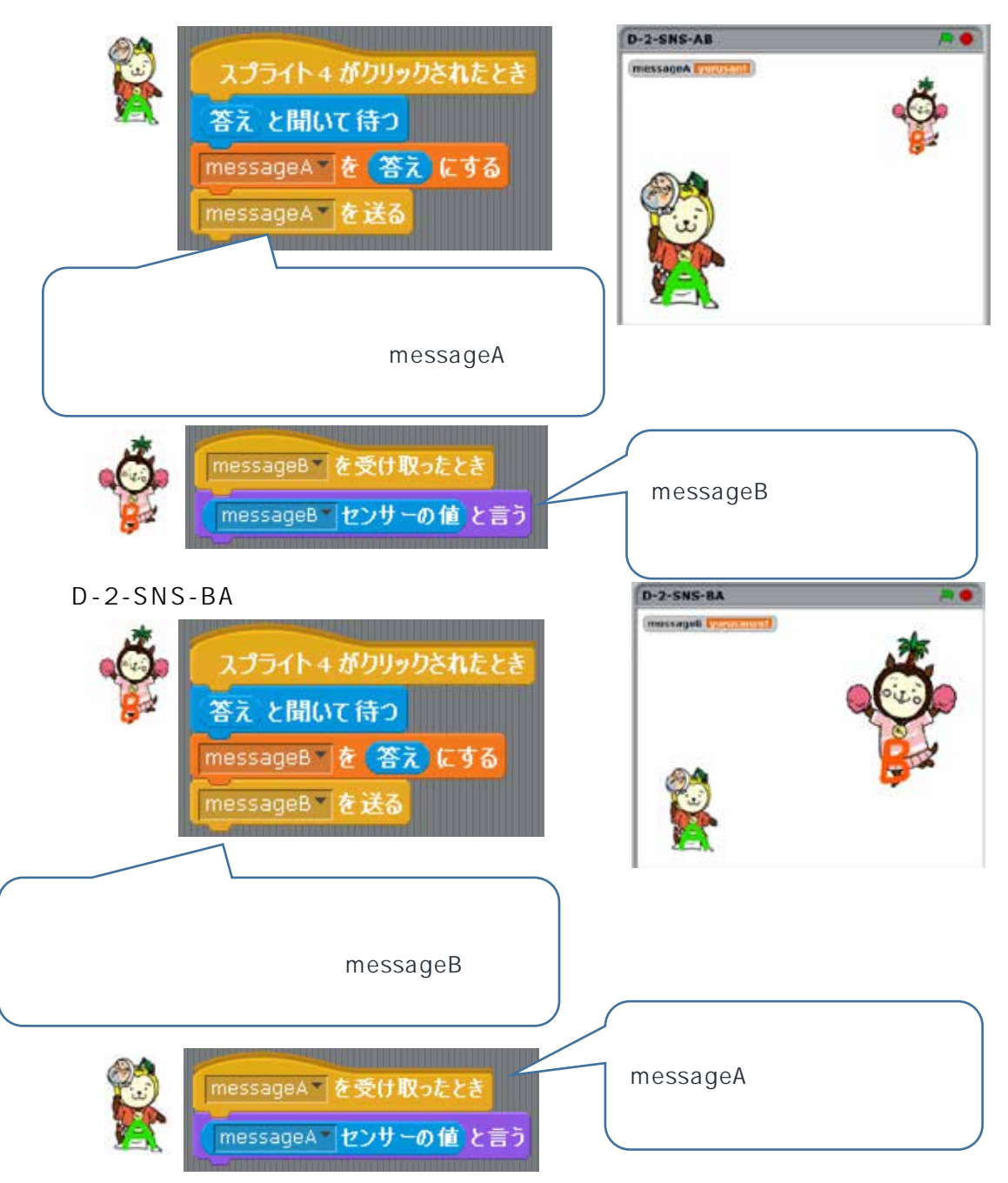

### 《送信者(クライアントA)の操作手順》

- 1 キャラクター(ひょっとこの面のみやざき犬=スプライト4)をクリックする。
- ② 文字の入力を半角英数で行う。(残念ながら、ひらがなの入力はできない)
- ❸ 入力後、Enter キーを押す。 転送
- 《受信者(クライアントB)の操作手順》
- ④ 受信すると、キャラクター(ひょっとこの面のみやざき犬)に吹き出しとして表示される。
  - 互いのコミュニケーションのやりとりになるため、相手方でも同じ動きとなる。

(2) SNSの問題点を見出す(D-2・3)【情報モラルや健康面に関して考える】

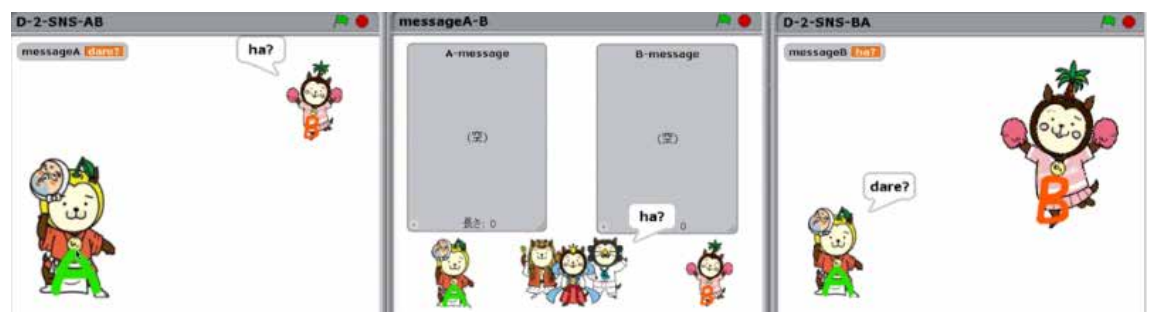

【プログラムの概要説明】

3 台の PC を準備し、1 台目の PC をクライアント A (送受信者) 2 台目の PC をサー バ、3 台目の PC をクライアント B (送受信者)とする。

入力された情報は、サーバを通して相手方に送信される。相手方の情報も同様である。 サーバではそれぞれから送られてきたメッセージがリストに表示される。

【授業展開例】

プログラムを体験させる

SNS の特徴について意見を述べさせる

サーバの状態を見せる(記録が残っていることを確認する)

情報モラル・健康面に関して考えさせる

(1)で取り組ませたデータのやり取りに関して、どこかの班(ペア)の HOST の IPを教師が聞いておき、教師がサーバ役としてメッセージを表示させておく。

授業展開の中で、メッセージがサーバに残っていることに気づかせ、不適切な発言やその情報が残っていること・完全に消すことが難しいことを指導内容に盛り込み、情報モラルに関する授業を展開していく。

その後、情報モラル・健康面の視点から個・ペア・グループ等で話し合い、見いだした 改善点をアクティビティ図に描き、プログラム制作を通じて問題解決していく。

学習課題の設定

```
学習課題
情報モラル・健康面の視点から、SNSの問題を考えよう!
```

具体的な内容

(1) SNSプログラムの自由なやりとりを行う。

- (2) 問題点を見出す。
- (3) 解説
  - ①情報モラルに関して

・なりすまし、誹謗中傷、個人情報の流失、プライバシーの侵害、サイバーセキュリ ティなど

②健康面

・長時間の利用による体調の変化(睡眠不足・目の疲れ・ストレス・食欲不振など)

- (4) 補足 ~データがサーバ上に残っていることで、刑事事件として扱われることもある。※ サーバ上の記録をみせる。
- (5) どのようなことに気をつけて取り扱っていかなければならないか話合いをする。

### サーバのプログラム

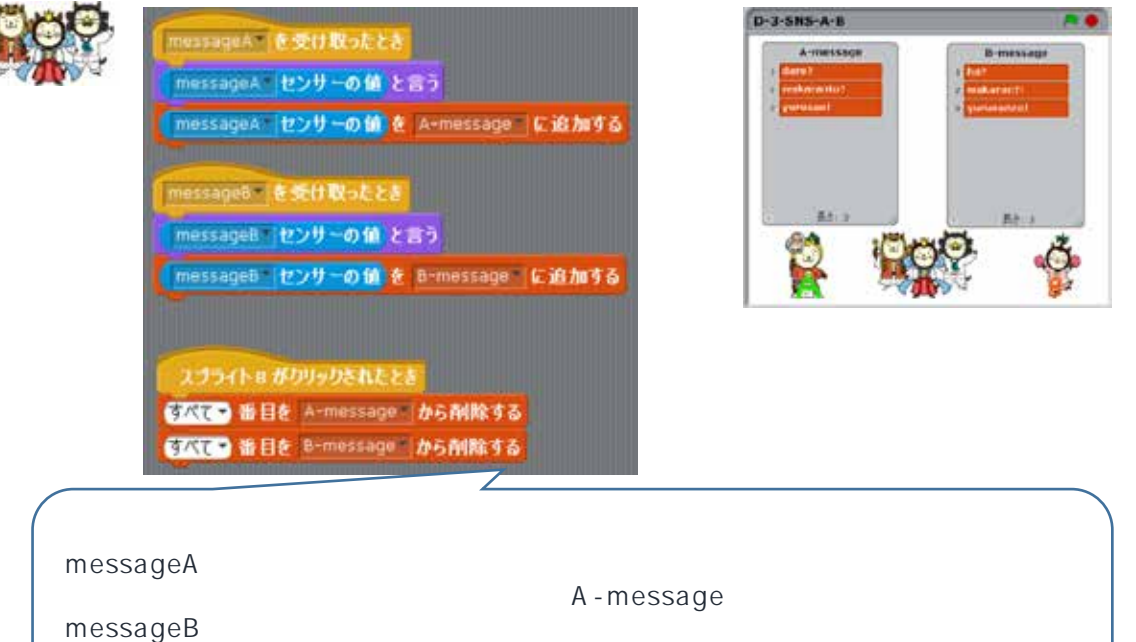

き出しとして表示され、その後、リスト(B-message)に表示される。 スプライト8がクリックされたら、リストのデータが削除される。

第4章 SNSの仕組みを理解し、プログラムを改善しよう

2 利便性・安全性を高めるための機能について考える

知的財産を創造、保護及び活用しようとする態度、情報技術に関する倫理観や、他者と 協働して粘り強く物事を前に進める態度を育成する。

これまで学んできた学習を基に、学習課題「みんなのためになるSNSを開発しよう」 について考えさせ、設計(アクティビティ図)させ、プログラムを制作させる。動作の確 認及びデバッグをさせながら、問題解決していく。

そのためのプロセスとして、以下の手順で取り組んでいく。 技術の見方・考え方を働かせ、問題を見いだして、課題を設定 使用するメディアを複合する方法と効果的な利用方法の構想 情報処理の手順を具体化 安全・適切なプログラムの制作/動作の確認・デバッグ等 制作の過程や結果の評価、改善及び修正

(1)問題解決のプロセスに従って学習を行う(学習の流れを一例紹介する)
 技術の見方・考え方を働かせ、問題を見いだして、課題を設定

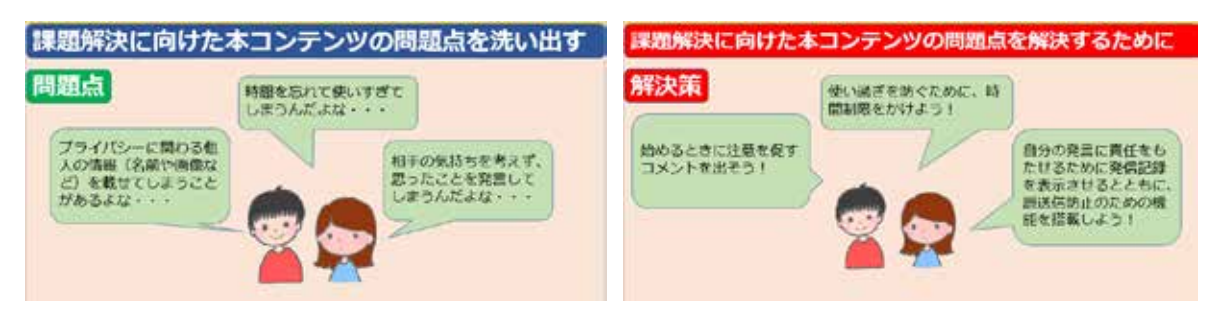

ここでは、以下の3つの解決策を設定した。

- ・始めるときに注意を促すコメントを出す
- ・使いすぎを防ぐために、時間制限をかける
- ・自分の発言に責任をもたせるために発信記録を表示させるとともに、誤送信防止 のための機能を搭載する

今回はその中で、「使いすぎを防ぐために、時間制限をかける」に関して紹介す る。

使用するメディアを複合する方法と効果的な利用方法の構想

新学習指導要領に「使用するメディアを複合する方法とその効果的な利用方法等を 構想して情報処理の手順を具体化する」「コンテンツに用いる各種メディアの基本的 な特徴や、個人情報の保護の必要性についても扱う」と記載されているように、メデ ィアの特徴を整理した上で、必要なのか不必要なのかを判断し、必要な情報を複合し たプログラムを制作していくことが重要である。検討したことを吟味し、方法を具体 化する。この部分を生徒に考えさせていく。

(ア)「時間制限をかけるために何が必要か」について考える

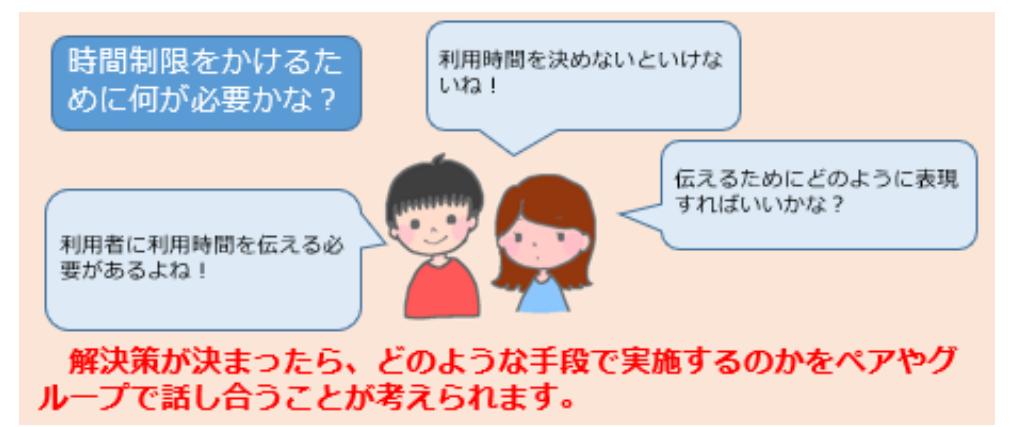

(イ)具体的な方法に関して、掘り下げて考える

技術の見方・考え方を働かせ、問題解決していく必要がある。

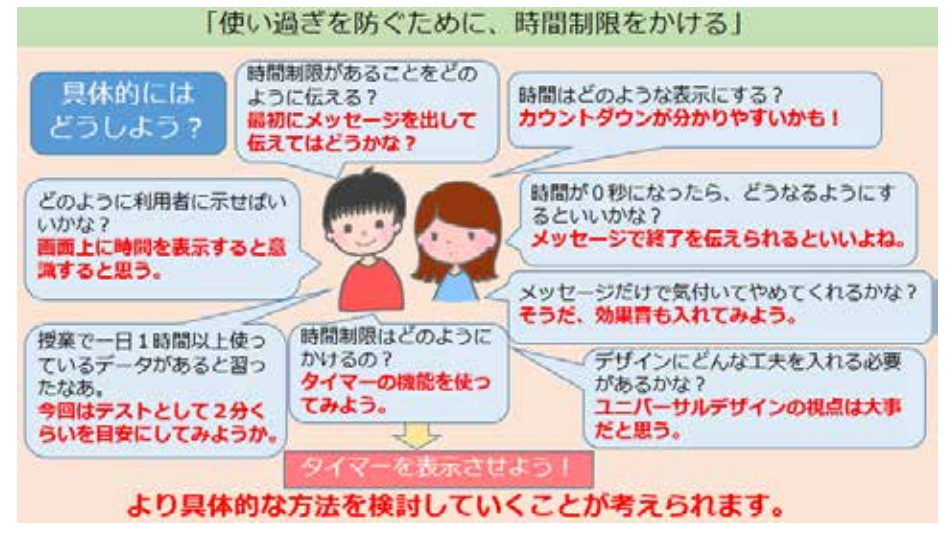

(ウ)方針が決まったら、具体的にどのような手だてを講ずるか考え、整理する

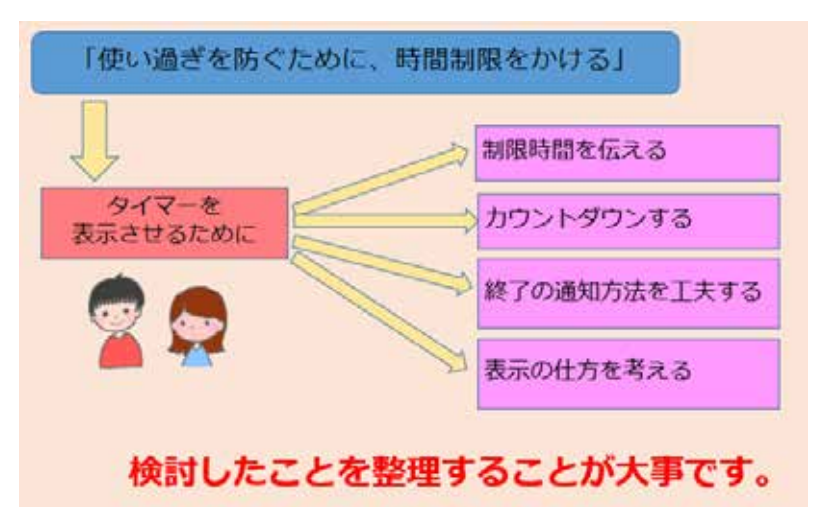

(エ)整理した内容に関して、どのようなメディアで表現すると効果的か考える 個人情報などを保護するために、コンテンツを利用する際の約束を明記させた り、使用者が見やすく疲れにくい文字のサイズや色を選択したりするなどユニバ ーサルデザインの視点から利用者の安全や健康に配慮しているかを検討すること が大事である。その上で、整理した内容をどのようなメディアを使って表現する のか、また、どのように表現すると効果的になるのかを考えさせる。

これまで学んだ技術の見方・考え方を働かせ、文字・画像・音声について具体 的に検討する。判断に困る場合は、教科書などを使って調べることが考えられる。

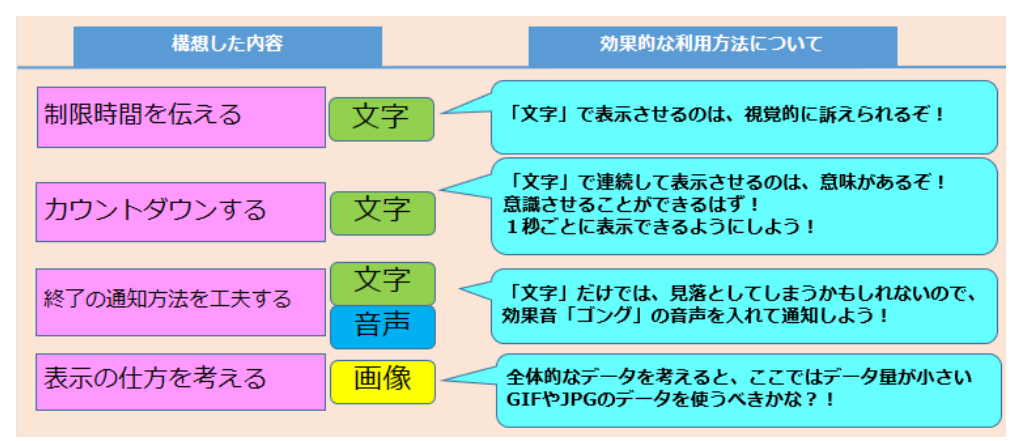

「使い過ぎを防ぐために、時間制限をかける」ために、文字・画像・音声のどれを どのように組み合わせて使えばよいか考えさせる場面が必要である。 (オ)情報処理の流れを構想する

【イメージ図】

|            | 460       | 医中        | R7        |
|------------|-----------|-----------|-----------|
| 制限時間の通知    | 120秒同だびだよ |           | (1.03013) |
| カウントダウンの表示 | 117       | 97 33     | 2         |
| 終了時間の通知    |           |           | 効果音(ゴング)  |
| キャラクター表示   | 10000000  | <b>\$</b> | (4854)    |

自分の考えを整理し、よりよい発想を生み出せるよう、アクティビティ図のような統一モデリング言語や製作図等を用いていく。

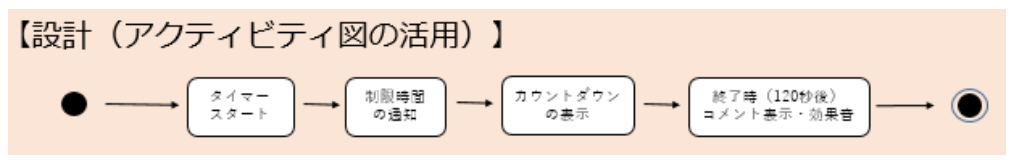

設計を基にしてタイマーのプログラムを制作していく

安全・適切なプログラムの制作を動作の確認・デバッグ等を行いながら取り組んで いく。他者と協力して作業に取り組ませ、その成果をお互いに認め合うようにさせた りすることが大切である。

タイマーのプログラム

|  | 2,7541 6 #099024.828<br>[0-3477-89579030251] 2 @ ##55<br>12089820483 2 @ ##55<br>12089820483 2 @ ##55<br>120922020 2 ##55<br>347781806 0 0 0 0 0 0 0 0 0 0 0 0 0 0 0 0 0 0 |  | 【プログラム内容】<br>スプト6がクリック<br>されたう、「ルールマナーうがった。<br>、「ルールやしょ<br>う秒に、「20<br>かです。20<br>ででまたででででででです。<br>ででです。<br>したでででででででででででででででででででででででででででででででででででで |
|--|----------------------------------------------------------------------------------------------------|--|----------------------------------------------------------------------------------------------------|
|--|----------------------------------------------------------------------------------------------------|--|----------------------------------------------------------------------------------------------------|

製作の過程や結果の評価、改善及び修正をする

プログラムの制作の過程や完成したものを自己評価・相互評価しながら、よりよ いものとなるよう更なる改善や修正をしていくことが考えられる。

(2) 解決策を打ち出した、その他の内容を含めた構想とプログラムの制作

課題の設定

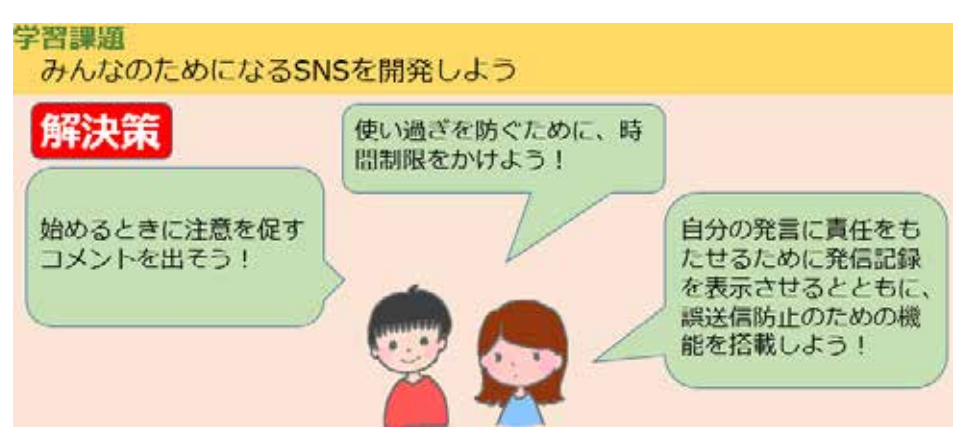

# 効果的な利用方法の検討

| 解決策                                                               | 具体策                    | 使用するメディア | 効果的な利用方法の構想                                                                        |
|-------------------------------------------------------------------|------------------------|----------|------------------------------------------------------------------------------------|
| 使い過ぎを防ぐために、時<br>間制限をかけよう!                                         | ・タイマー表示                | 文字・画像・音声 | 文字情報や音声で表示させるこ<br>とは視覚的に訴えることができ<br>るので有効。画像はデータ量の<br>少ないもので行う。                    |
| 始めるときに注意を促すコ<br>メントを出そう!                                          | ・コメント表示                | 文字       | 文字情報として最初に出すこと<br>に意味がある。しっかり伝えら<br>れるように時間設定も行う。                                  |
| 自分の発言に責任をもたせ<br>るために発信記録を表示さ<br>せるとともに、誤送信防止<br>のための機能を搭載しよ<br>う! | ・リスト表示<br>・プラグラム制<br>御 | 文字・画像    | 文字情報としてリスト表示させ<br>ることで、視覚的に訴えられる。<br>記録量を考える必要がある。ス<br>トップボタンとしてデータ量の<br>少ない画像を使う。 |

| 解決策                                                               | 機能 及び 表示方法                                                                                                    |
|-------------------------------------------------------------------|----------------------------------------------------------------------------------------------------|
| 使い過ぎを防ぐために、<br>時間制限をかけよう!                                         | タイマーをつける。最初に、「120秒だけだよ」と表示さ<br>せ、120秒経過後、「止めましょう」とメッセージを伝え、<br>効果音を鳴らす。                                          |
| 始めるときに注意を促<br>すコメントを出そう!                                          | 最初に「ルールやマナーを守って楽しみましょう!」と表<br>示する。                                                                               |
| 自分の発言に責任をも<br>たせるために発信記録<br>を表示させるとともに、<br>誤送信防止のための機<br>能を搭載しよう! | リスト表示させる。誤送信防止のために、入力したものが<br>すぐに転送されないように、5秒後転送。誤送信を防ぐた<br>めにストップボタンを導入する。発信しても5秒以内であ<br>れば、ストップボタンを押せば、送信されない。 |

情報処理の手順を具現化

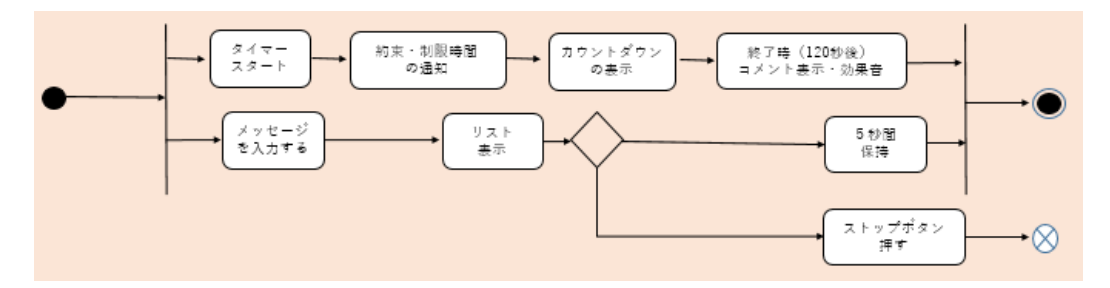

# (例)

- タイマーをつける。120 秒経過後、「止めましょう」とメッセージを 伝える。
- タイマーがスタートしたら、「ルールやマナーを守って楽しみましょう!120秒だけだよ」と通知する。
- 自分の発言に責任をもたせるために、発言した内容をリストに表示 する。
- 入力したものがすぐに転送されないように、5秒後転送、誤送信を 防ぐためにストップボタンを導入する。

# プログラムの制作

タイマーをつける

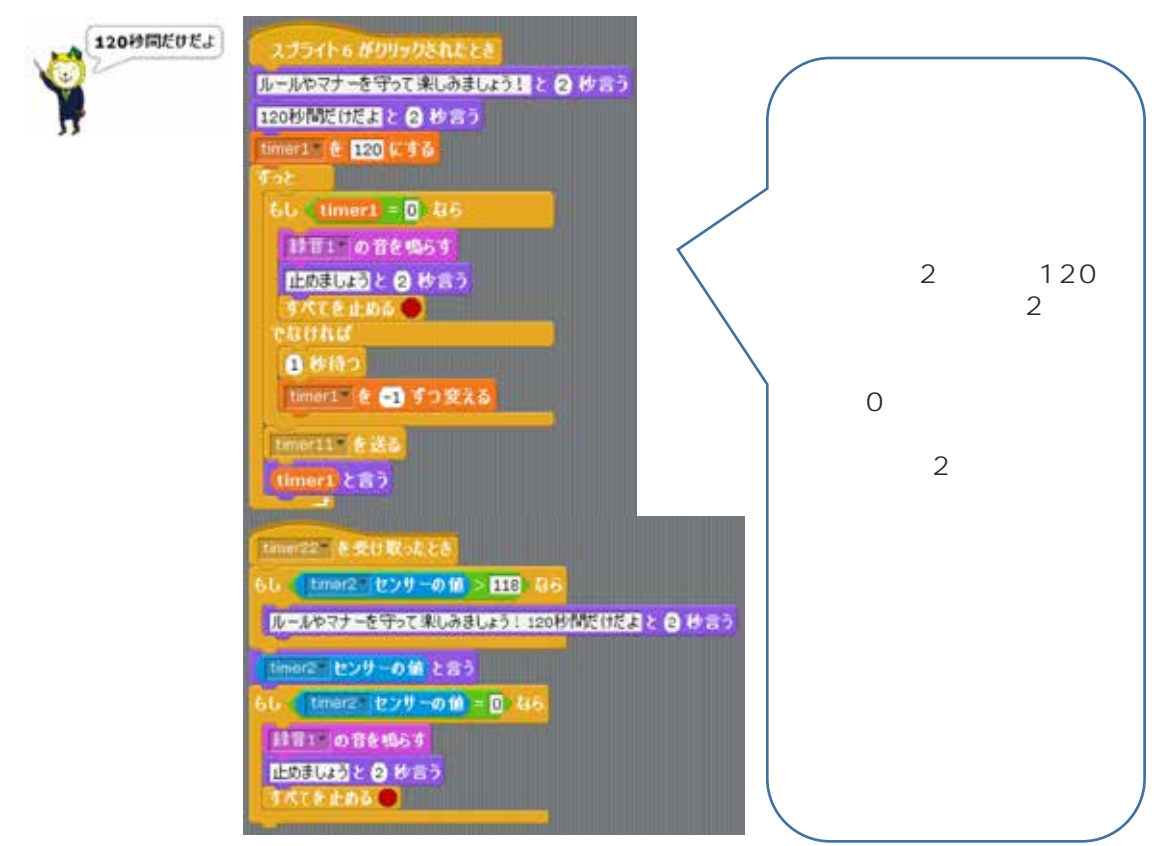

リストを表示し、5秒後送信する

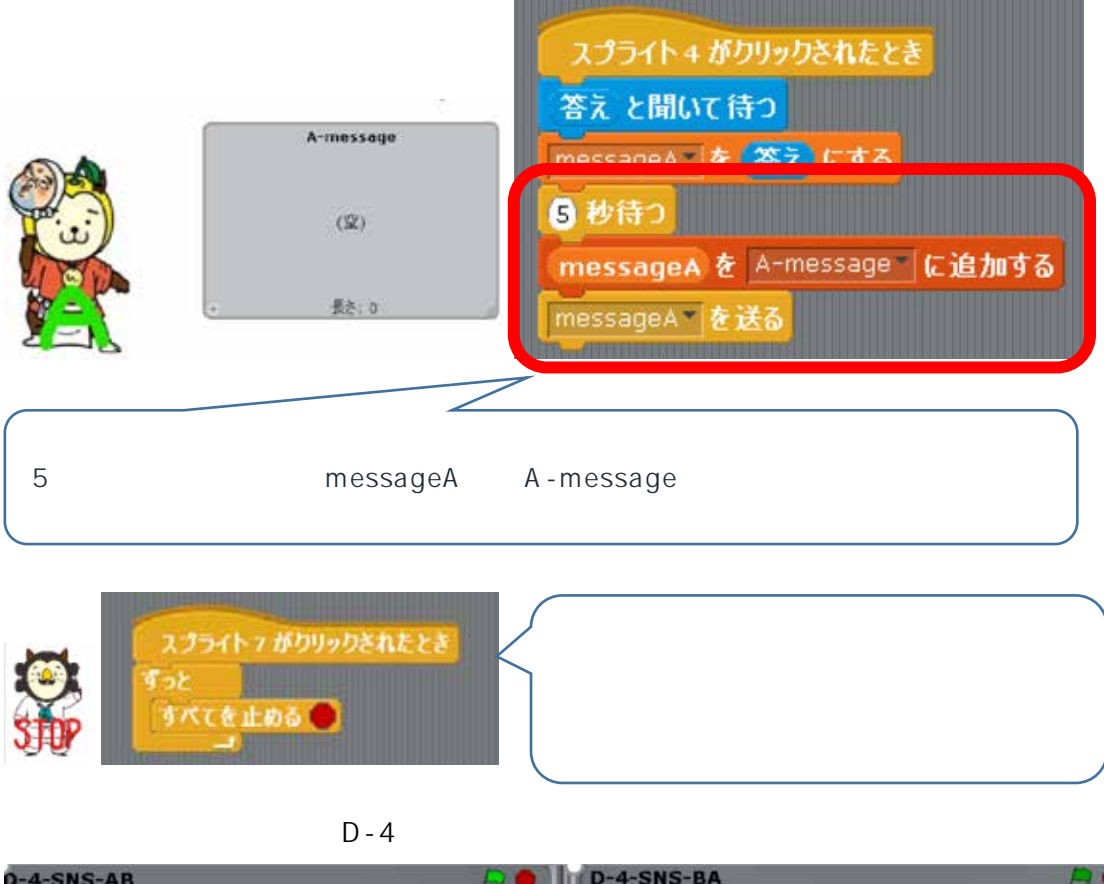

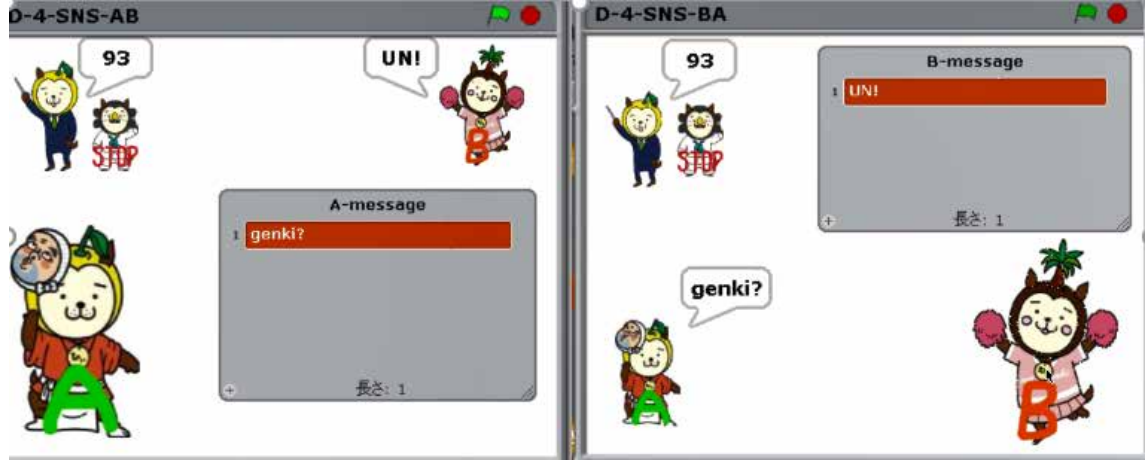

【プログラムの概要説明】

2 台の PC を準備し、1 台目の PC をクライアント A (送受信者) 2 台目の PC をクラ イアント B (送受信者)とする。(3 台目をサーバ役とすることもできる)

クライアント A 側ではスプライト(ひょっとこの面のみやざき犬)をクリックし、メッ セージを入力する。入力されたデータが 5 秒後、リスト(A-message)に記録され、送信 される。クライアント B 側では、送られてきたデータが吹き出しとして表示される。

スプライト(指し棒をもっているみやざき犬)をクリックすることで120秒のカウント ダウンが始まる(スプライトをクリックしないと、スタートしないようになっている)。ス タート時に「ルールやマナーを守って楽しみましょう!120秒だけだよ」と言う。0秒に なると、ゴングが鳴って「止めましょう」のメッセージが吹き出しとして表示され、プロ グラムが終了する。

また、誤送信を防ぐために次のような機能を備えている。入力されたメッセージは、Enter キーを押した後、リスト(A-message:リスト記録)にのるまでの5秒間でスプライト(神 楽 STOP スタイルのみやざき犬)をクリックすると、すべてのプログラムが終了し、デー タの送信をしないようになっている。

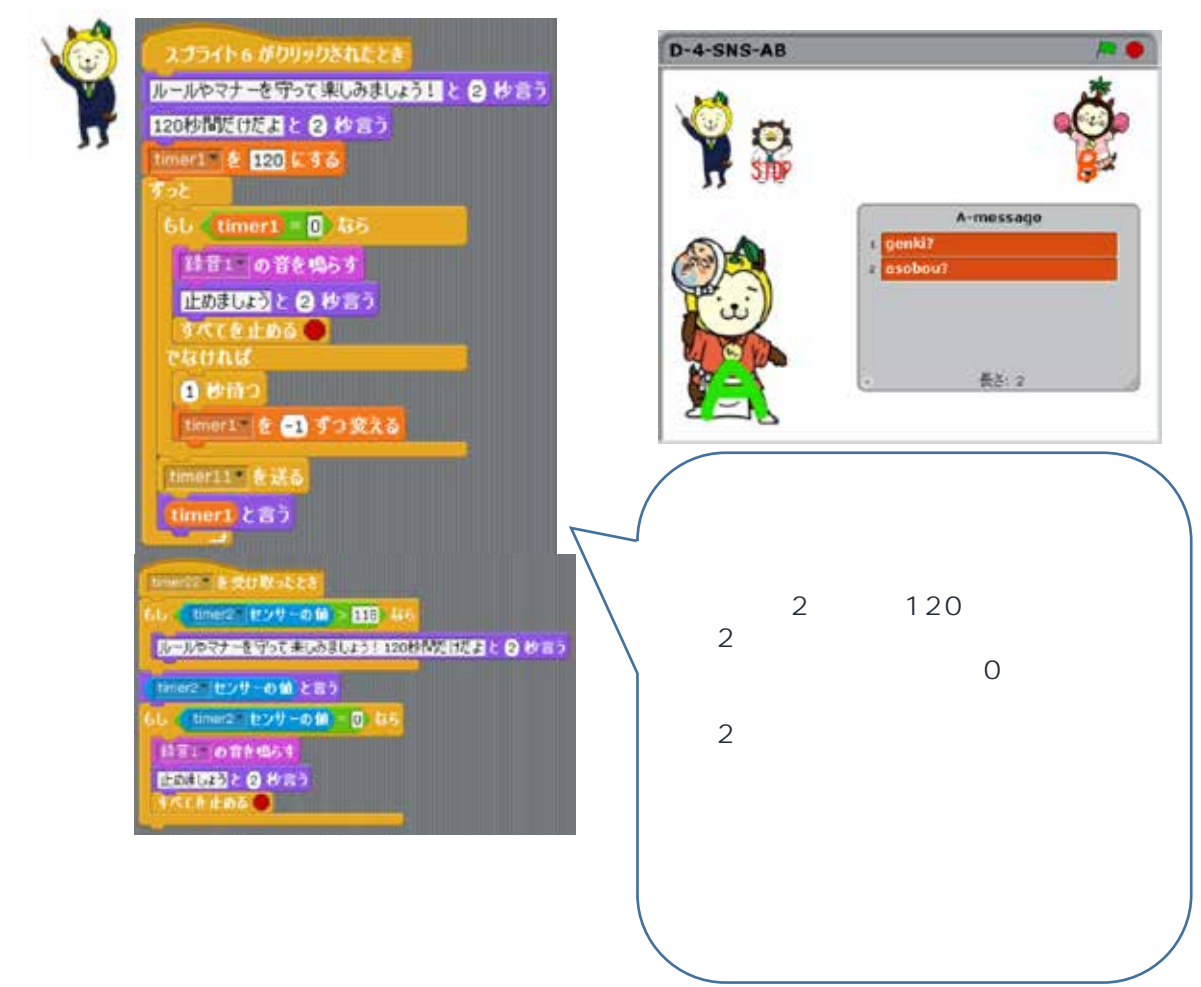

送受信者 (クライアントA) のプログラム

| ブロック                       | ブロックのカテゴリ | 備考                              |
|----------------------------|-----------|---------------------------------|
| スプライト 6 がクリックされたとき         | 御         | スプライトをファイルから読み込<br>んだ順で番号がかわる。  |
| ルールやマナーを守って来しみましょう」と 2 秒音う | 見た目       | 「ルールやマナーを守って楽しみ<br>ましょう!」と入力する。 |
| 120秒間だけだよ と 2 秒言う          | 見た目       | 「120 秒間だけだよ」と入力す<br>る。          |

| timer1 を 0 にする       | 変数  | 新しい変数 <mark>timer1</mark> をつくる。<br>その上でブロックを使う。<br>「timer1」を選択し、「120」と<br>入力する。                                |
|----------------------|-----|----------------------------------------------------------------------------------------------------|
| すっと<br>              | 制御  |                                                                                                    |
| ธ์ป () ซร<br>ซฉปานส์ | 制御  |                                                                                                    |
| timer1               | 変数  | 新しく変数をつくる。                                                                                                    |
|                      | 演算  | <mark>timer1</mark> を埋め込み、「0」を入力<br>する。「timer1 = 0」を意味する。                                                      |
| 録音1、の音を鳴らす           | 音   | 1 を参照                                                                                                    |
| こんにちは」と 2 秒言う        | 見た目 | 「止めましょう」と入力する。                                                                                                 |
| すべてを止める 🔵            | 制御  | すべてのプログラムが停止する。                                                                                                |
| 1 秒待つ                | 制御  |                                                                                                    |
| timer1 を 1 ずつ変える     | 変数  | 変数部分を「timer1」にかえ、カ<br>ウントダウンにするために「 - 1」<br>と入力する。                                                             |
| timer11 を送る          | 制御  | 新規で「timer11」とつくる。<br>相手方に送る手段                                                                                  |
| こんにちは!と言う            | 見た目 | timer1 を埋め込むことで、変数<br>を相手方でも吹き出しとして言う<br>ことができる。                                                               |
| timer22* を受け取ったとき    | 制御  | 相手方から送られてきたものを受<br>け取る。                                                                                        |
| <b>もし つ なら</b>       | 制御  |                                                                                                    |
| > 118                | 演算  | 50002 1001-06 を埋め込むことで、相<br>手方での変数を読み込むことがで<br>きる。ここでは 119 秒つまり相<br>手がクリックした最初の1秒後に<br>コメントが表示されるようになっ<br>ている。 |

| timer2 センサーの値                                                                                                    | 調べる | 相手方の変数を読み込む。                                                                    |
|----------------------------------------------------------------------------------------------------|-----|---------------------------------------------------------------------------------|
|                                                                                                    | 見た目 | 「ルールやマナーを守って楽しみ<br>ましょう!120秒だけだよ」と<br>入力する。                                     |
| こんにちは!と言う                                                                                                    | 見た目 | <sup>【tme2</sup> <del>とり の</del> を埋め込むことで、相<br>手方での変数を読み込み、吹き出<br>しとして言うことができる。 |
| スライダー センサーの値<br>フライダー 明点:<br>雪<br>低抗-A<br>低抗-B<br>低抗-B<br>低抗-D<br>線<br>距離<br>動き<br>雪<br>低抗-B<br>低抗-B<br>低抗-D<br>線<br>加<br>動き<br>低抗-D<br>和<br>動き<br>低抗-D<br>和<br>動き<br>低抗-D<br>和<br>動き<br>低抗-B<br>低抗-B<br>低<br>低<br>和<br>低<br>和<br>四<br>和<br>和<br>和<br>和<br>和<br>和<br>和<br>和<br>和<br>和<br>和<br>和<br>和 | 調べる | 読み込みたい相手方の変数を指定<br>する。                                                          |
| もし 〇 なら                                                                                                    | 制御  |                                                                                 |
|                                                                                                    | 演算  | 「タイマーが0秒になったら」                                                                  |
| timer2▼センサーの値                                                                                                    | 調べる |                                                                                 |
| 録音1 の音を鳴らす                                                                                                    | 音   | 1を参照                                                                            |
| こんにちは」と 2 秒言う                                                                                                    | 見た目 | 「止めましょう」と入力する。                                                                  |
| すべてを止める 🔵                                                                                                    | 制御  |                                                                                 |

1 音を録音する方法

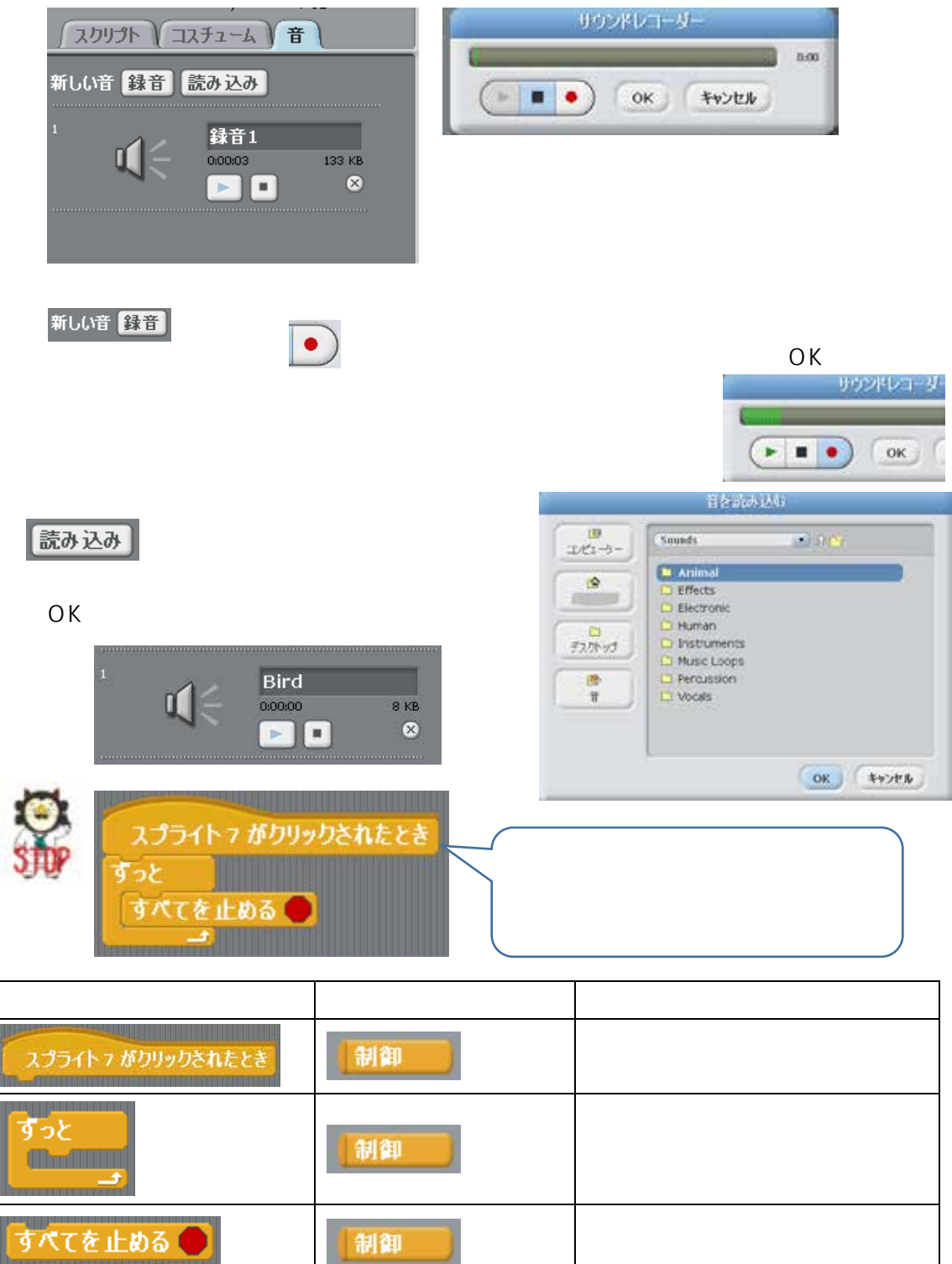

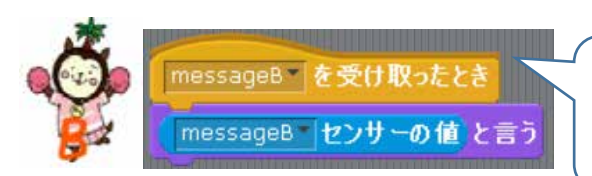

【プログラム内容】 messageB を受け取ったら、変数 messageB を言う。

| ブロック                                                                                                    | ブロックのカテゴリ                                                                                                    | 備考                                                                                                    |
|----------------------------------------------------------------------------------------------------|----------------------------------------------------------------------------------------------------|----------------------------------------------------------------------------------------------------|
| messageB*を受け取ったとき                                                                                                    | 制御                                                                                                    |                                                                                                    |
| こんにちは!と言う                                                                                                    | 見た目                                                                                                    | messageB センサーの値<br>むことで、相手方での変数を読<br>み込み、吹き出しとして言うこ<br>とができる。                                                                                            |
| ( スライダー▼ センサーの値<br>250% 750%<br>480%<br>全部% 250% 750%<br>480%<br>250% 750%<br>480% 8<br>80% 8<br>80% 8<br>80% 8<br>80% 8<br>80% 8<br>80% 8<br>80% 7<br>40% 7<br>40% 7 | 調べる                                                                                                    | 読み込みたい相手方の変数を指<br>定する。                                                                                                    |
| スプライト + がクリックさ<br>答え と聞いて待つ<br>messageA を 答え (<br>⑤ 抄待つ<br>messageA を A-mes<br>messageA を A-mes<br>アース・キーが押され<br>でパース・キーが押され<br>でパーマー 番目を A-mes                                                                                                    | れたとき<br>する<br>Sage に追加する<br>に注<br>その<br>スプ<br>開い<br>とで<br>に注<br>その<br>こ<br>た<br>の<br>の<br>の<br>の<br>の<br>の<br>の<br>の<br>の<br>の<br>の<br>の<br>の | プログラム内容】<br>プライト4がクリックされたら、「答え」を<br>いてくる。その「答え」【変数(messageA)<br>する】を5秒後にリスト(A-message)<br>追加する。<br>の後、messageA として送る。<br>ペースキーが押されたら、リストの中身が<br>べて削除される。 |
| ゴロック                                                                                                    | ゴロックのカニゴリ                                                                                                    | <i>"</i> # <del>*</del>                                                                                                    |

| ブロック               | ブロックのカテゴリ | 備考                                                 |
|--------------------|-----------|----------------------------------------------------|
| スプライト+がりリックされたとき   | 制御        |                                                    |
| あなたの名前は何ですか?と聞いて待つ | 調べる       | 答え をはめ込む。「答え」をは<br>め込むことで、吹き出しは表示<br>されず、入力枠が出てくる。 |
| 答え                 | 調べる       |                                                    |
| messageA を 0 にする   | 変数        | 変数 <mark>messageA</mark> を使う。                      |
| 1 秒待つ              | 制御        | 5 秒にする。                                            |

| <mark>なに加</mark> を A-message に追加する | 変数 | A-message というリストをつ<br>くると、ブロックが出てくる。<br>入力された変数 messageA を<br>A-message に追加する。 |
|------------------------------------|----|--------------------------------------------------------------------------------|
| messageA                           | 変数 |                                                                                |
| messageA * を送る                     | 制御 | messageA として相手方に送<br>る。                                                        |
| 2パース キーが押されたとき                     | 制御 |                                                                                |
|                                    | 変数 |                                                                                |

送受信者 (クライアントB) のプログラム

D-4-SNS-BA スプライト 7 がクリックされたとき 8-message ルールとマナーを守って楽しみましょう! と (2) 炒言う 120秒間に付だよと2 沙言う ner2 2 2 120 6 9 6 ずっと 長さ: 2 66 (timer2 = 0) 경종 計算1 の音を鳴らす 止めましょうと2秒言う すべてを止める 🔴 1 松侍つ timer21 を -1 ずつ変える timer22 を言う timer2 と言う 【プログラム内容】 スプライト7がクリックされ entil (各受け取ったとみ たら、「ルールとマナーを守っ (Iner1 (220-01) > 110 - 15 て楽しみましょう!」と2秒 ルールとマナーを守って来しみましょう! 120日前に()たまと (2) からう 間、「120秒間だけだよ」と2 tiner1 センサーの値 と言う 秒間言う。その後、カウントダ times センリーの値 = 0 06 ウンが始まる。タイマーが 0 秒になったら、ゴングを鳴らし 1181 0 115 1863 11030332 2 8 8 3 9 て、「止めましょう」と2秒間 . 言って、すべてのプログラムが 停止する。 なお、タイマーは相手方でも同 時進行で動くようになってい る。 もし、相手方でタイマーをクリ ックしたら、自身のタイマーも カウントダウンが始まる。

| ブロック                       | ブロックのカテゴリ | 備考                                                                              |
|----------------------------|-----------|---------------------------------------------------------------------------------|
| スプライト 7 がクリックされたとき         | 制御        | スプライトをファイルから読み込<br>んだ順で番号がかわる。                                                  |
| ルールやマナーを守って来しみましょう」と 2 秒音) | 見た目       | 「ルールやマナーを守って楽しみ<br>ましょう!」と入力する。                                                 |
| 120秒間だけだよと 2 秒言う           | 見た目       | 「120 秒間だけだよ」と入力す<br>る。                                                          |
| timer2 を O にする             | 変数        | 新しい変数 <mark>timer2</mark> をつくる。<br>その上でブロックを使う。<br>「timer2」を選択し、「120」と<br>入力する。 |
| ้<br>ร้าง<br>              | 制御        |                                                                                 |
| もし つなら<br>でなければ            | 制御        |                                                                                 |
| timer2                     | 変数        | 新しく変数をつくる。                                                                      |
|                            | 演算        | <mark>timer2</mark> を埋め込み、「0」を入力<br>する。「timer2 = 0」を意味する。                       |
| 録音1、の音を鳴らす                 | 音         | 1 を参照                                                                           |
| こんにちは!と 2 秒言う              | 見た目       | 「止めましょう」と入力する。                                                                  |
| すべてを止める 🔵                  | 制御        | すべてのプログラムが停止する。                                                                 |
| 1 秒待つ                      | 制御        |                                                                                 |
| timer2 を1ずつ変える             | 変数        | 変数部分を「timer2」にかえ、カ<br>ウントダウンにするために「-1」<br>と入力する。                                |
| timer22でを送る                | 制御        | 新規で「timer22」とつくる。<br>相手方に送る手段                                                   |
| こんにちは!と言う                  | 見た目       | timer2 を埋め込むことで、変数<br>を相手方でも吹き出しとして言う<br>ことができる。                                |

| timer11 を受け取ったとき                                                                         | 制御  | 相手方から送られてきたものを受<br>け取る。                                                |
|------------------------------------------------------------------------------------------|-----|------------------------------------------------------------------------|
| もしつなら                                                                                    | 制御  |                                                                        |
| > 118                                                                                    | 演算  | 4月15日で100000000000000000000000000000000000                             |
| timer1 センサーの値                                                                            | 調べる | 相手方の変数を読み込む。                                                           |
| 【レールマナーを行って出しみましょう   120分類型目をまと 8 約金う                                                    | 見た目 | 「ルールやマナーを守って楽しみ<br>ましょう!120秒だけだよ」と<br>入力する。                            |
| こんにちは!と言う                                                                                | 見た目 | - <u>Immena (センサーの)</u> を埋め込むことで、<br>相手方での変数を読み込み、吹き<br>出しとして言うことができる。 |
| timer1 センサーの値<br>音振振-A<br>振振-B<br>振振-C<br>振振-D<br>線を<br>距離<br>messageA<br>タイマー<br>timer1 | 調べる | 読み込みたい相手方の変数を指定<br>する。                                                 |
| もし つ なら                                                                                  | 制御  |                                                                        |
|                                                                                          | 演算  | 「タイマーが0秒になったら」                                                         |
| timer2 センサーの値                                                                            | 調べる |                                                                        |
| 録音1 の音を鳴らす                                                                               | 音   | 1を参照                                                                   |
| こんにちは」と 2 秒言う                                                                            | 見た目 | 「止めましょう」と入力する。                                                         |
| すべてを止める 🔵                                                                                | 制御  |                                                                        |

| -     |
|-------|
| 1.4.1 |
| ~     |
| 4XF   |
| SHP   |
| 0.00  |

| 2 | 75116 | が力り | ッカメカ | たとき |
|---|-------|-----|------|-----|
|   |       |     |      |     |
|   | 5     |     | -    |     |

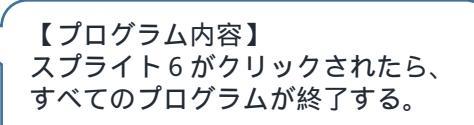

| ブロック               | ブロックのカテゴリ | 備考 |
|--------------------|-----------|----|
| スプライト 6 がりリックされたとき | 制御        |    |
| ৰ<br>ত             | 制御        |    |
| すべてを止める 🔴          | 制御        |    |

| messageA を受け取っ<br>messageA センサーの | ととき<br>値 と言う | ラム内容】<br>A を受け取ったら、変数<br>A を言う。 |
|----------------------------------|--------------|---------------------------------|
| ブロック                             | ブロックのカテゴリ    | 備考                              |

| ブロック                                                                                      | ブロックのカテゴリ | 備考                                                                  |
|-------------------------------------------------------------------------------------------|-----------|---------------------------------------------------------------------|
| messageA を受け取ったとき                                                                         | 制御        |                                                                     |
| こんにちは!と言う                                                                                 | 見た目       | messageA センサーの16 を埋め込む<br>ことで、相手方での変数を読み<br>込み、吹き出しとして言うこと<br>ができる。 |
| messageA センサーの値<br>総抗-A<br>抵抗-B<br>抵抗-C<br>抵抗-D<br>操約<br>運動<br>messageA<br>タイマー<br>timer1 | 調べる       | 読み込みたい相手方の変数を指<br>定する。                                              |

| -  |                                                                                                    |                         |
|----|----------------------------------------------------------------------------------------------------|-------------------------|
| A  | スプライト + がクリックされたとき                                                                                                    | / 【プログラム内容】             |
|    | 養え と聞いて待つ                                                                                                    | スプライト4がクリックされたら、「答え」    |
| 82 | messageB & X C \$ à                                                                                                    | を聞いてくる。その「答え」【変数        |
| 4  | 6 秒待つ                                                                                                    | (messageB)とする】を 5 秒後にリス |
|    | messageB を B-message に追加する                                                                                                    | ト(B-message)に追加する。      |
|    | message8 2 13                                                                                                    | その後、messageB として送る。     |
|    | and the second second se | スペースキーが押されたら、リストの中身     |
|    | 2パース キーが押されたとき                                                                                                    | がすべて削除される。              |
|    | すべて 番目を Bimessage から削除する                                                                                                    |                         |
|    |                                                                                                    |                         |

| ブロック                               | ブロックのカテゴリ | 備考                                                                     |
|------------------------------------|-----------|------------------------------------------------------------------------|
| スプライト+がクリックされたとき                   | 制御        |                                                                        |
| あなたの名前は何ですか?と聞いて待つ                 | 調べる       | 答え をはめ込む。「答え」をは<br>め込むことで、吹き出しは表示<br>されず、入力枠が出てくる。                     |
| 答え                                 | 調べる       |                                                                        |
| messageB を <mark>0 にする</mark>      | 変数        | 変数 <mark>messageB</mark> を使う。                                          |
| 1 秒待つ                              | 制御        | 5秒にする。                                                                 |
| <mark>きにか</mark> き B-message に追加する | 変数        | B-message<br>つくると、ブロックが出てくる。<br>入力された変数 messageB を<br>B-message に追加する。 |
| messageB                           | 変数        |                                                                        |
| messageB を送る                       | 制御        | messageB として相手方に送<br>る。                                                |
| 2パース キーが押されたとき                     | 制御        |                                                                        |
| 1<br>素法<br>マペて                     | 変数        |                                                                        |

サーバ役のプログラムを作った時のプログラムの紹介

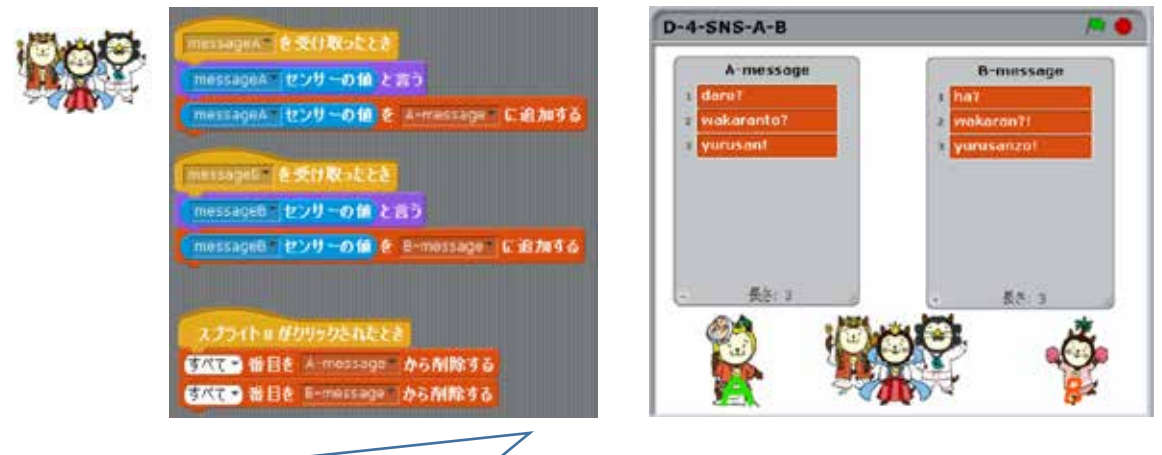

#### 【プログラム内容】

messageA を受け取ったら、スプライト8(神楽スタイルの3匹のみやざき犬)の吹き出し として表示され、その後、リスト(A-message)に表示される。 messageB を受け取ったら、スプライト8(神楽スタイルの3匹のみやざき犬)の吹き出し として表示され、その後、リスト(B-message)に表示される。 スプライト8がクリックされたら、リストのデータが削除される。

(4) プログラムの実行

## 《送受信者(クライアントA・クライアントB)の操作手順》

- キャラクター(指示棒をもっているみやざき犬)をクリックする。 120秒のカウントダウンが始まる。
- キャラクターをクリックする。 文字の入力を半角英数で行う。(残念ながら、ひらがなの入力はできない)
- 入力後、Enter キーを押す。 メッセージが5秒間後、A-message (B-message)
   に表示される。 転送

### 《誤送信を防ぐためのプログラム停止方法》

●の動作(Enter キーを押す)後、5 秒以内にキャラクター(神楽 STOP スタイルのみやざき犬)をクリックすると、すべてのプログラムが停止する。

第5章 評価・将来を展望した双方向性のコンテンツを検討しよう

1 学習課題の設定(例)

これまでの学習を基に身に付けた力、技術の見方・考え方を活かして、双方向性のコン テンツに関する将来展望に関して、例を一つ取り上げ利用者と開発者の両方の立場から 考えていく活動を行う。

学習課題 双方向性のコンテンツに関する将来展望に関して、例を1つ取り上げ利用者と開発 者の両方の立場から考えよう。

2 テーマの設定と実際

| テーマ   | 一人住まいの高齢者が安心して住める住宅環境                                                                                                    |                                                                                                    |  |
|-------|----------------------------------------------------------------------------------------------------|----------------------------------------------------------------------------------------------------|--|
| コンセプト | 少子高齢化・核家族構成が進む中で、一人住まいの高齢者の孤独死が<br>問題視されている。そこで、安否確認、高齢者の様子がプライバシーの<br>侵害をしない範囲内でできる住宅環境を考える。                                                     |                                                                                                    |  |
| 実際    | 電源ON・OFF通信管理システムの開発                                                                                                    |                                                                                                    |  |
|       | 開発者                                                                                                    | 利用者                                                                                                    |  |
| 仕様内容  | ・家の照明・エアコン・冷蔵庫<br>の開閉等の入出力情報を管理<br>し、特定の人物(家族・管理業<br>者)に情報伝達するシステムを<br>開発する。<br>・プライバシーの侵害にならぬ<br>よう最低限の情報にとどめる。<br>そのため、利用者が仕様内容を<br>選択できるようにする。 | <ul> <li>・家庭内の電源が通信システムとして</li> <li>所定の相手に情報提供ができる。</li> <li>・緊急時のボタン、無反応の継続時間</li> <li>が見られれば、所定の相手にメール配</li> <li>信される通信システムとなる。</li> </ul> |  |